Para consultar licitaciones ingrese el siguiente sitio web: https://www.cosmoslicitaciones.com

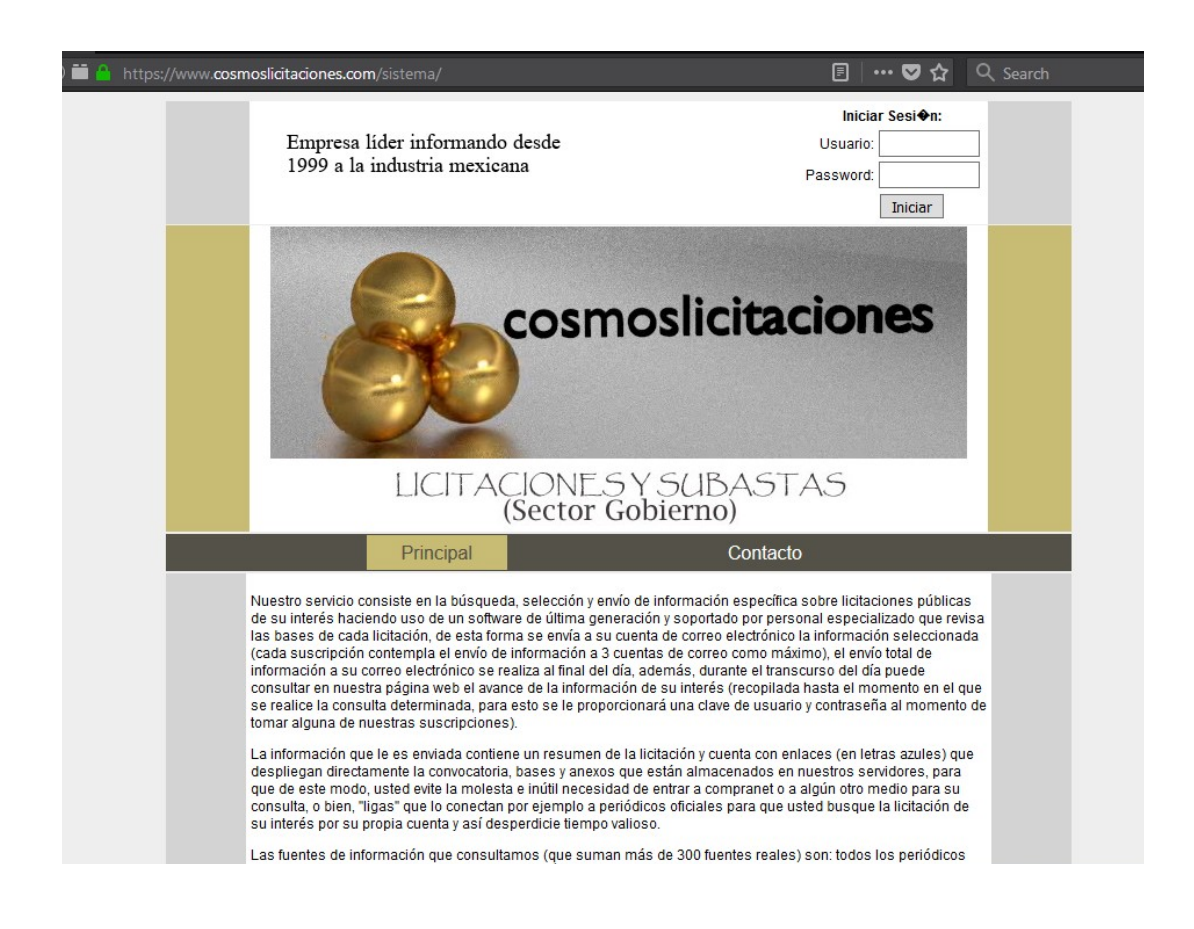

En primera instancia, deberá ingresar su clave de usuario y su contraseña:

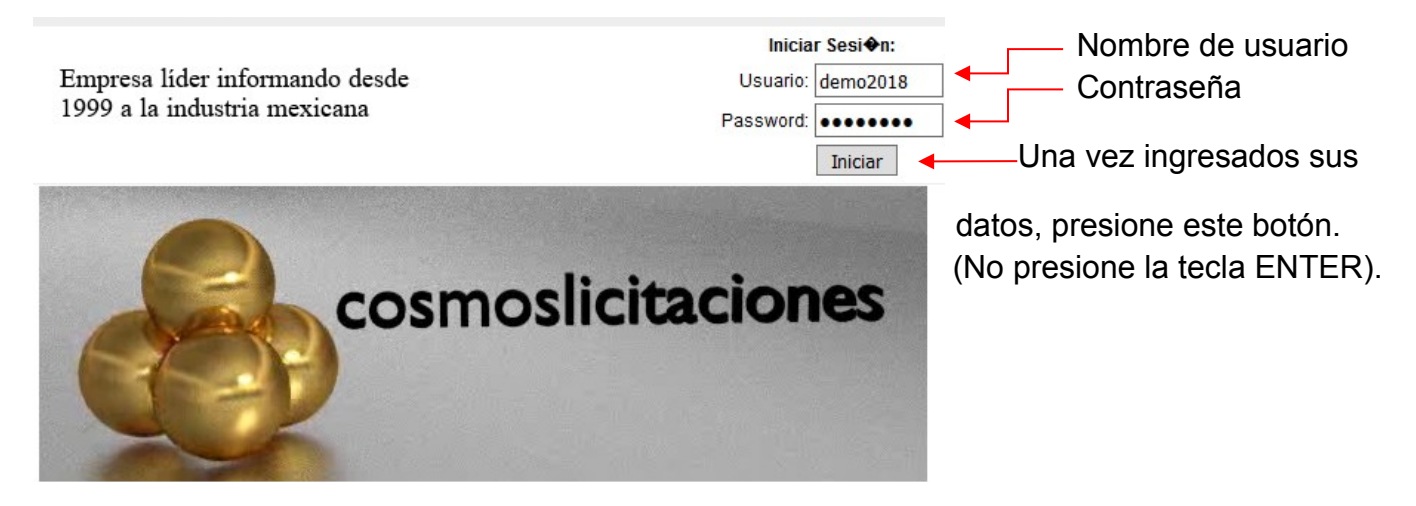

ACLARACIÓN: El nombre de usuario y su contraseña respectiva deben ingresarse en letra minúscula y sin dejar espacios al inicio, ni al final, pues esto se tomará como un caracter más.

Como puede observar, nuestro sitio web cuenta con certificados de seguridad de reconocimiento a nivel internacional:

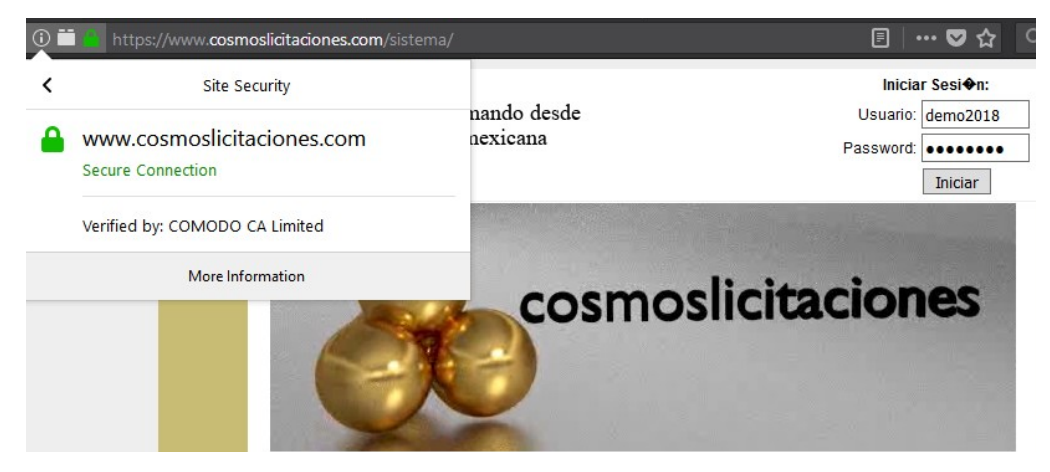

Una vez ingresado al sistema, podrá observar la siguiente pantalla:

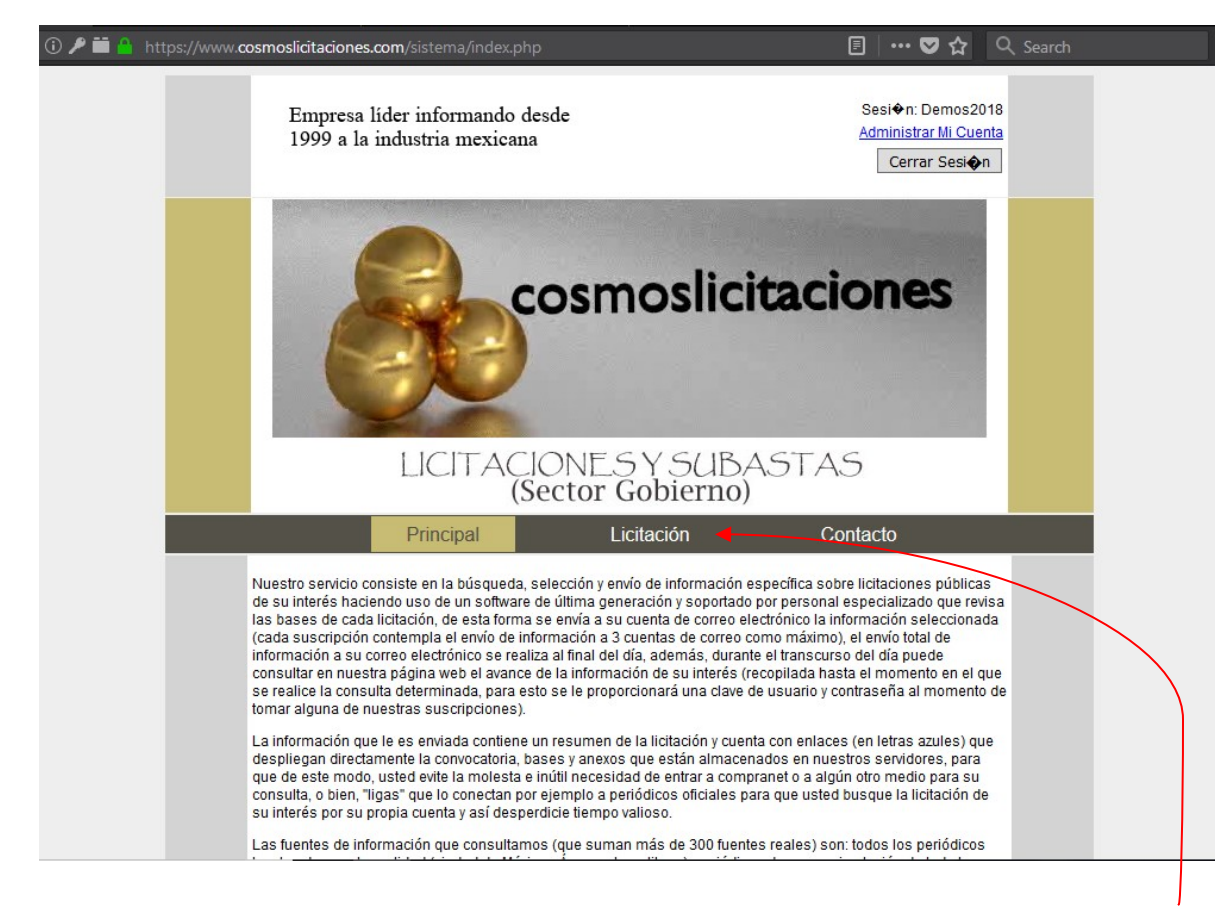

Aquí aparece el botón "Licitación" el cuál debe oprimir para poder realizar su consulta.

Una vez ingresado en la sección "Licitación", podrá ver lo siguiente:

|                                                                                            | cos                                                                   | smoslicitaciones                                                 |  |  |  |  |  |  |
|--------------------------------------------------------------------------------------------|-----------------------------------------------------------------------|------------------------------------------------------------------|--|--|--|--|--|--|
|                                                                                            | LICITACIONESY SUBASTAS<br>(Sector Gobierno)                           |                                                                  |  |  |  |  |  |  |
|                                                                                            | Principal<br>Contacto                                                 | Licitación                                                       |  |  |  |  |  |  |
| LIC                                                                                        | ITACIONES                                                             | Fecha:<br>Criterio de búsqueda:<br>Iniciar Busqueda              |  |  |  |  |  |  |
| - CONSERVACION                                                                             | DESCRIPCION<br>RUTINARIA, UBICADA EN LA<br>EL KM 148+100 AL KM 157+50 | FECHA DE CONSULTAR<br>PUBLICACIÓN CONSULTAR<br>RED DE 03-01-2018 |  |  |  |  |  |  |
| En esta sección podrá realiz<br>Giro Comercial<br>Entidad Federativa<br>Dependencia Guberr | zar su búsqueda                                                       | a mediante diversos criterios como son:                          |  |  |  |  |  |  |

- Número de Licitación
- > Fecha

O bien, si únicamente quiere consultar el avance diario de su giro comercial solo teclee la palabra clave que le hicimos llegar y aparecerá toda la información de su interés.

Una vez seleccionada la licitación de su interés, sólo dé click en la lupa que se encuentra al lado derecho de la descripción de dicha licitación tal como se muestra en la siguiente imagen:

TODOS ÉSTOS RESULTADOS CONTIENEN AL MENOS UNA PARTIDA QUE COINCIDE CON SU BÚSQUEDA: "transformadores"

| DESCRIPCION                                                                        | FECHA DE<br>PUBLICACIÓN | CONSULTAR  |                      |  |  |  |
|------------------------------------------------------------------------------------|-------------------------|------------|----------------------|--|--|--|
| - ADQUISICION DE TRANSFORMADORES DE DISTRIBUCION                                   | 04-01-2018              | < <        | desplegar el resumen |  |  |  |
| - ADQUISICION DE TRANSFORMADORES DE DISTRIBUCION<br>CON DESTINO A CFE DISTRIBUCION | 26-12-2017              | 9          | de la licitación.    |  |  |  |
| - ADQUISSICION DE TRANSFORMADOR DE POTENCIA                                        | 26-12-2017              | $\bigcirc$ |                      |  |  |  |

Entonces se desplegará la siguiente ventana:

| Principal                 | Empresa                                                                                                    | Servicios      | Lici                    | tación                 | Contacto                     |  |  |  |  |  |
|---------------------------|----------------------------------------------------------------------------------------------------|----------------|-------------------------|------------------------|------------------------------|--|--|--|--|--|
|                           |                                                                                                    |                |                         |                        | Imprimir 🗟                   |  |  |  |  |  |
| CFE EPS<br>- JALISCO      |                                                                                                    |                |                         |                        |                              |  |  |  |  |  |
| Concurso:                 | CFE-0116-P-CSAAN-00                                                                                                    | 001-2018 Limi  | te de venta<br>de bases | 2018-01-09             |                              |  |  |  |  |  |
| Junta de<br>Aclaraciones: | 16/01/2018 08:30HRS                                                                                                    |                |                         |                        |                              |  |  |  |  |  |
| Domicilio:                | AV. 16 DE SEPTIEMBRE N 455, PLANTA BAJA, GUADALAJARA, JALISCO, CP 44100,<br>TELEFONO 33 3134-1300 EXT. 22071 LIGAS: ::// A PP . C F E .GOB . MX /AP L I C A C ION<br>E S /NCFE / CONTACTO ES ANTONIO ALMENDARIZ GODINEZ, CON CLAVE DE AGENTE<br>CONTRATANTE N A111603 CORREO ELECTRONICO: |                |                         |                        |                              |  |  |  |  |  |
|                           | Descripcion                                                                                                    |                | Cantidad                | Uni                    | dad de Medida                |  |  |  |  |  |
| ADQUISICION DE            | TRANSFORMADORES [                                                                                                    | E DISTRIBUCION | 1                       |                        | LOTE<br>Total de Partidas: 1 |  |  |  |  |  |
| Fuente:                   | CFE                                                                                                    |                | Fecha:                  | 2018-01-04             |                              |  |  |  |  |  |
|                           |                                                                                                    | V              | ER BASES                |                        |                              |  |  |  |  |  |
| Copyright Derechos resen  | vados                                                                                                    |                | Pow                     | rered by <u>webmas</u> | ter@cosmoslicitaciones.com   |  |  |  |  |  |

Como puede observar el resumen contiene enlaces (letras azules) los cuales al darle click desplegará por ejemplo en éste caso las bases de la licitación, (aunque en varias licitaciones suele contener tres enlaces que puede ser: bases, convocatoria, anexo).

Listo, de ésta manera puede consultar el avance de la información que le llegará al final del día vía correo electrónico, ó bien puede consultar licitaciones históricas de su interés.

Gracias por su preferencia y reciba una afectuosa bienvenida.

Atte.

COSMOSLICITACIONES